# 固定 IP アドレス利用手順(Windows 10)

#### 1.はじめに

#### 1.1 本マニュアルの目的

本マニュアルは研究費購入等の持ち込み PC を研究室等の有線ネットワークで利用する手順をま とめたものです。

#### 1.2 注意事項

一般教室は DHCP ネットワークとなっており、研究室内とは異なる設定が必要です。

一般教室のネットワーク設定方法は下記の URL をご確認ください。

URL : https://www.kokushikan.ac.jp/research/cis/system/net/howto.html

※研究室と一般教室両方をご利用される場合は学内無線 LAN のご利用をお勧めします。 研究室と一般教室で有線 LAN を利用したい場合は特殊な設定、注意事項がありますので別途情 報システム課へご相談ください。

#### 1.3 作業範囲

下記設定手順内容でひとつでも設定漏れがあると学内ネットワークに接続できません。 学内ネットワークを利用する場合は必ずマニュアルどおり設定してください。

## 2.学内ネットワーク設定手順

2.1 スタートメニューから設定(歯車のマーク)を選択します。

| <u>ت</u> | 0  | Groove ミュージック |
|----------|----|---------------|
| Ċ        | н  | HD            |
|          | ⊒i | -             |

2.2 Windows の設定画面が開いたら「ネットワークとインターネット」をクリックします。

| Wind                                  | ows の設定                    |                                    |
|---------------------------------------|----------------------------|------------------------------------|
| 設定の検索                                 | ٩                          |                                    |
| <b>ビア デバイス</b><br>Bluetooth、ブリンター、マウス | 電話<br>Android, iPhone のリンク | ネットワークとインターネット<br>Wi-Fi、 機内モード、VPN |

## 2.3 左側の項目から「イーサネット」を選択し、左側の「イーサネット」をクリックします。

| ← 設定             |        | -                      |    | × |
|------------------|--------|------------------------|----|---|
| 命 ホーム            | イーサネット |                        |    |   |
| 設定の検索・ク          |        | 関連設定<br>アダプターのオプションを変更 | する |   |
| ネットワークとインターネット   |        | 共有の詳細オプションを変更          | する |   |
| ● 状態             |        | ネットワークと共有センター          |    |   |
| // Wi-Fi         |        | Windows ファイアウォール       |    |   |
| 記 イーサネット         |        | 😧 ヘルプを表示               |    |   |
| ล ฐานทราว        |        |                        |    |   |
| % VPN            |        |                        |    |   |
| ゆ 機内モ−ド          |        |                        |    |   |
| (中) モバイル ホットスポット |        |                        |    |   |
| ⊕ 7¤ŧ>           |        |                        |    |   |

## 2.4 「IP 設定」の項目にある[編集]ボタンをクリックします。

| ← 設定                                                                                                    |          | - | ×   |
|----------------------------------------------------------------------------------------------------|----------|---|-----|
| ☆ イーサネット                                                                                                    |          |   |     |
| 従量制課金接続                                                                                                    | 😧 ヘルプを表示 |   | ,   |
| 制限付きのデータ通信プランを使っていて、データの使用量をより細かく制御したい<br>場合は、200接機を従量制課金接触に設定してください。アプリによっては、2の<br>ネットワークへの接続時に動作が変わり、データ使用量を減らすことができる場合が<br>あります。 |          |   |     |
| 従量制課金接続として設定する                                                                                                    |          |   | - 1 |
| € #7                                                                                                    |          |   | - 1 |
| デー9通信量の上限を設定すると、上限を超えないように従量制課金接続が設定<br>されます。                                                                                       |          |   |     |
| このネットワーク上のデータ使用量を制御するためのデータ通信量上限を設定する                                                                                               |          |   |     |
| IP 設定                                                                                                    |          |   |     |
| 1P 割り当て: 自動 (DHCP)<br>編集                                                                                                    |          |   |     |
| プロパティ                                                                                                    |          |   |     |

# 2.5 IP 設定の編集から「手動」を選択し、IPv4 を「オン」にします。

各項目入力後[保存]ボタンを押します。

※学内(研究室内)ネットワーク接続申請書に記載されている各項目を入力してください。

| IP 設定の編集         |                               |
|------------------|-------------------------------|
| 手動 >             | ■ IP アドレス:                    |
| IPv4 (1) オン      | 申請書記載の IP アドレスを記入             |
| IP アドレス          | ■サブネットプレフィックスの長さ              |
| サブネット プレフィックスの長さ | 申請書記載のサブネットマスクを記入             |
|                  | ■ゲートウェイ:                      |
| ที-หวัน1         | 申請書記載の Windows デフォルトゲートウェイを記入 |
| 優先 DNS           | ■優先 DNS :                     |
| /#巷 DNIC         | 申請書記載の DNS「192.168.1.178」を記入  |
|                  | ■代替 DNS                       |
| 保存 キャンセル         | 申請書記載の DNS「192.168.1.179」を記入  |

2.6 IP 設定編集の保存後、[←]のマークをクリックします。

| ← 設定              |           | – – ×                    |
|-------------------|-----------|--------------------------|
| ☆ ホ−ム             | イーサネット    |                          |
| 設定の検索・・・          |           | 関連設定<br>アダプターのオブションを変更する |
| ネットワークとインターネット    | עמואנגירי | 共有の詳細オプションを変更する          |
| ● 状態              |           | ネットワークと共有センター            |
| <i>ſ</i> ∕, Wi-Fi |           | Windows ファイアウォール         |
| 聖 イーサネット          |           | 😧 ヘルプを表示                 |
| 🗊 วี่ไข่ไหวขว้    |           |                          |
| % VPN             |           |                          |
| ゆ 機内モード           |           |                          |
| (小) モバイル ホットスポット  |           |                          |
| プロキシ              |           |                          |
|                   |           |                          |
|                   |           |                          |

## 2.7 項目「2.3」の画面に戻りますので、左側の項目から「プロキシ」を選択します。

2.7 プロキシ設定内にある「セットアップスクリプトを使う」をオンにします。

スクリプトのアドレスに下記の値を入力して[保存]をクリックします。

| ← 設定           | -                                                             | × |
|----------------|---------------------------------------------------------------|---|
| ☆ ホーム          | プロキシ                                                          |   |
| 設定の検索・ノク       | 自動プロキシ セットアップ 🦉 フィードバックの送信                                    |   |
| ネットワークとインターネット | イーサネットまたは Wi-Fi 接続にプロキシ サーバーを使います。これらの設定は、VPN<br>接続には適用されません。 |   |
| ⊕ 状態           | 設定を自動的に検出する                                                   |   |
| 記 イーサネット       | オン<br>セットアップ スクリプトを使う                                         |   |
| 🗟 ダイヤルアップ      | オン                                                            |   |
| % VPN          | スクリプトのアドレス<br>http://proxypac.kokushikan.ac.jp/proxy.pac      |   |
| (ゆ) データ使用状況    |                                                               |   |
| ⊕ プロキシ         | 床住                                                            |   |

■セットアップスクリプトを使う オン

■スクリプトのアドレス http://proxypac.kokushikan.ac.jp/proxy.pac

以上で学内有線 LAN 利用の設定は完了です。